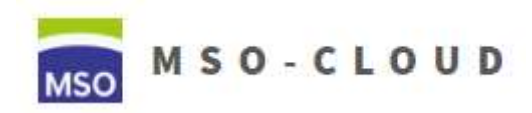

Schritt 1: Erstellen von Kursen in Moodle

Diese Anleitung soll Ihnen die Einrichtung von Moodle-Kursen erleichtern und stellt eine kurze Alternative zur bekannten Anleitung dar.

1. Besuchen Sie die Webseite <u>http://cloud.mso-hef.de</u> und wählen Sie "Moodle" aus.

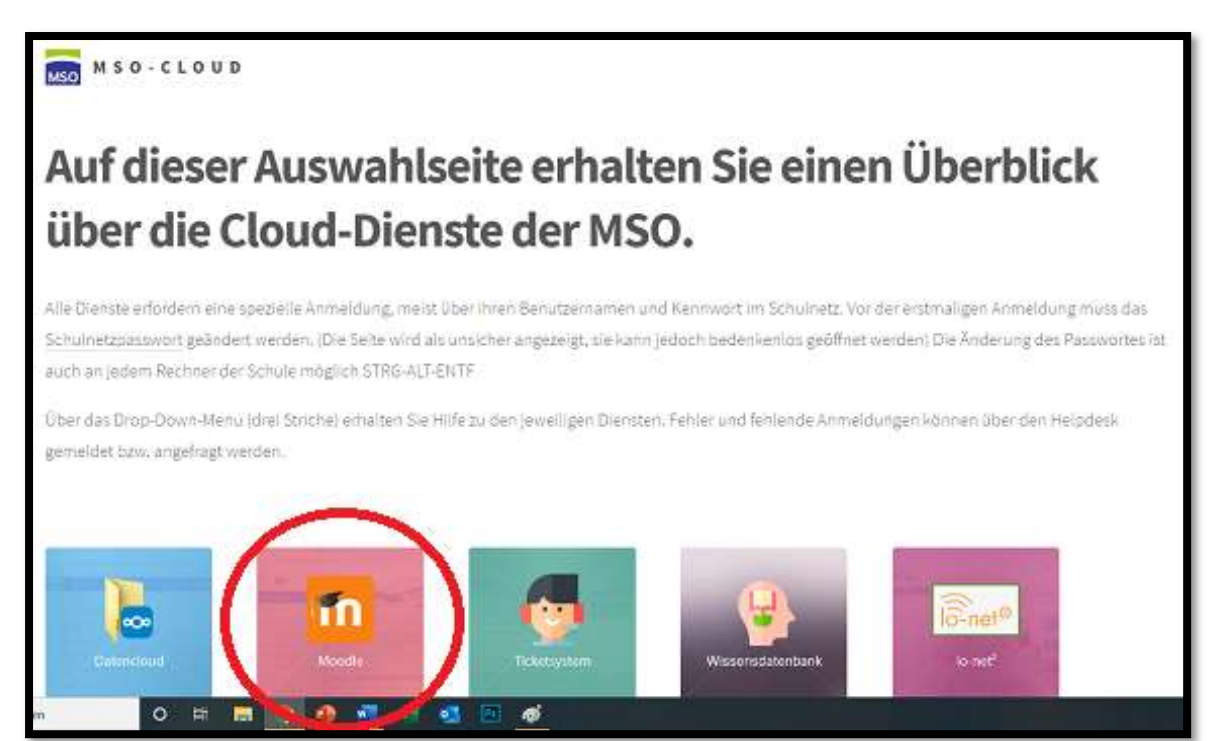

2. Klicken Sie oben rechts auf Login

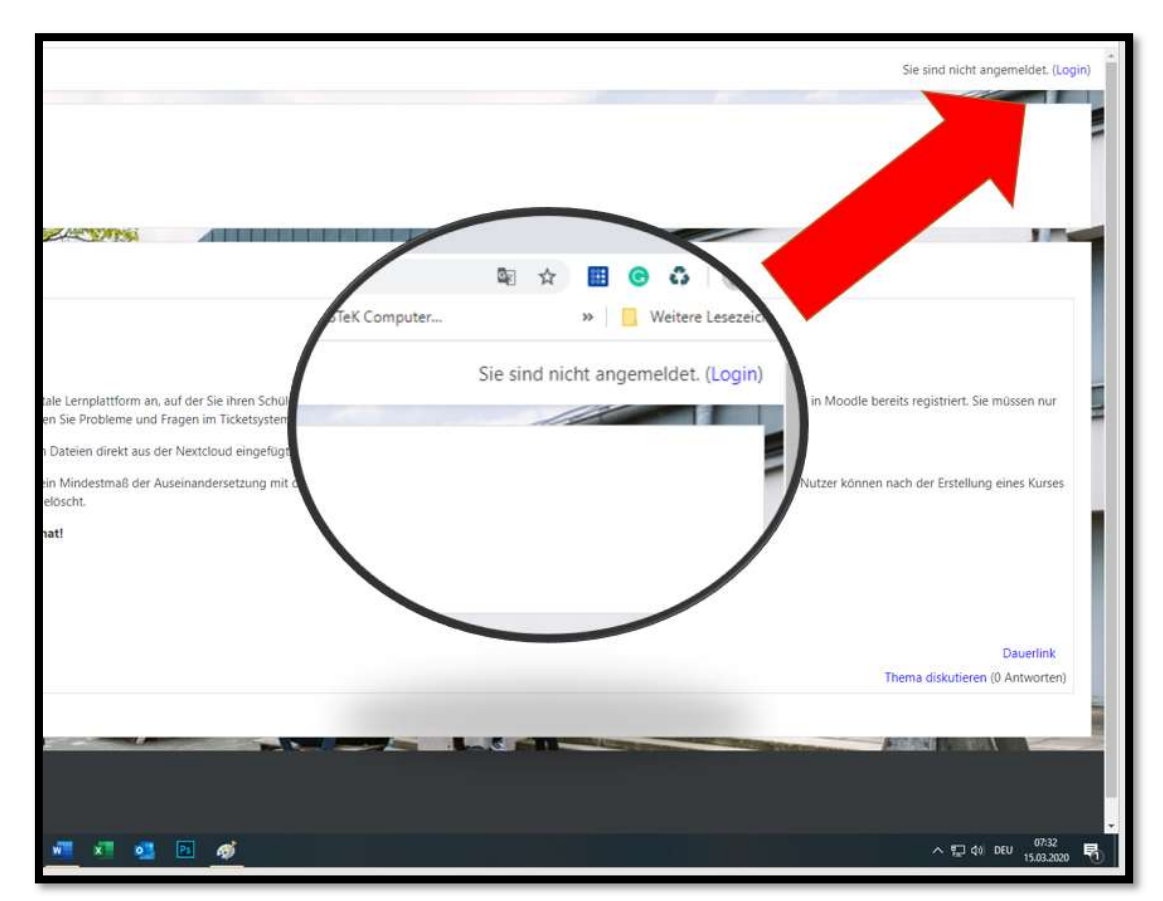

Für die Schul-IT Steffen Fleischer

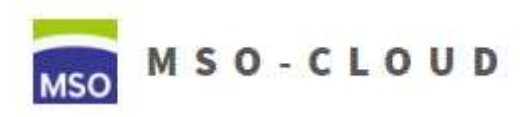

Schritt 1: Erstellen von Kursen in Moodle

3. Geben Sie im folgenden Fenster Ihre Schulnetzbenutzerdaten ein und klicken Sie auf Login

| 1       |                     |                                                                              |
|---------|---------------------|------------------------------------------------------------------------------|
|         |                     | MSO                                                                          |
|         |                     |                                                                              |
|         | fleischers          | Kennwort vergessen?                                                          |
|         |                     | Cookies müssen aktiviert sein! 🥑<br>Kurse können einen Gastzugriff erlauben. |
| 0.02404 | Anmeldenamen merken | Anmelden als Gast                                                            |
|         | Login               |                                                                              |
| -       |                     | 145                                                                          |

4. Klicken Sie oben links auf das Menüzeichen falls das Menü ausgeblendet ist

| m Dahboard × +                                                                                                    |                                                          |
|----------------------------------------------------------------------------------------------------|----------------------------------------------------------|
| ← → C û ≜ cloud.mso-hef.de/moodle/my/                                                                                                    |                                                          |
| 🔢 Apps 🧰 Kreditiante 🧰 Miles & More. 🧶 Amazon.de 🧿 Tahoma 🐕 Config KFV 🕌 => Tuning - Lama 🕘 Windows 7 Enterpri 🛞 D-Link I                                                                                                    | DNS-320 Sh 🔕 heise anline   Craw 👵 Virtueller Tierfried? |
| E msom Deutsch (de) -                                                                                                    |                                                          |
|                                                                                                    | 1 11                                                     |
| Testbeth Mo                                                                                                    |                                                          |
| Liebe Nutzerin, lieber Nutz                                                                                                    |                                                          |
| herzliche Willkommen auf unsere Sollten Fragen/Probleme/ Anregungen auftreten, so schreiben Sie bitte ein Ticket um                                                                                                    | ter https://cloud.mso-hef.de/osticket.                   |
| Maximale Bildungserfolge wünschen                                                                                                    |                                                          |
| die IT-Administratoren                                                                                                    |                                                          |
|                                                                                                    |                                                          |
| Q2 Englisch                                                                                                    |                                                          |
| Q2<br>Englisch flei                                                                                                    | E2<br>Office flei                                        |
| A CONTRACT OF A CONTRACT OF A |                                                          |
|                                                                                                    |                                                          |
| Buchungssystem                                                                                                    |                                                          |
| Ressourcen verwalten                                                                                                    |                                                          |
|                                                                                                    |                                                          |
| KUISUDEISICHT                                                                                                    | 11122                                                    |
| Y Vergangene *                                                                                                    | 1± ×                                                     |
|                                                                                                    |                                                          |
| Englisch nei<br>2 Zur Suche Text hier eingeben O H: 📑 👩 🐢 🐖 💌 🚳                                                                                                    |                                                          |
|                                                                                                    |                                                          |

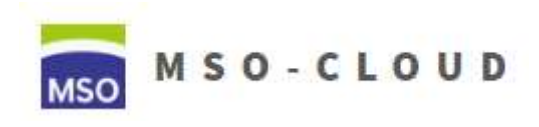

Schritt 1: Erstellen von Kursen in Moodle

5. Wählen Sie im aufgeklappten Menü "Website-Administration" aus (das ist der unterste Menüpunkt).

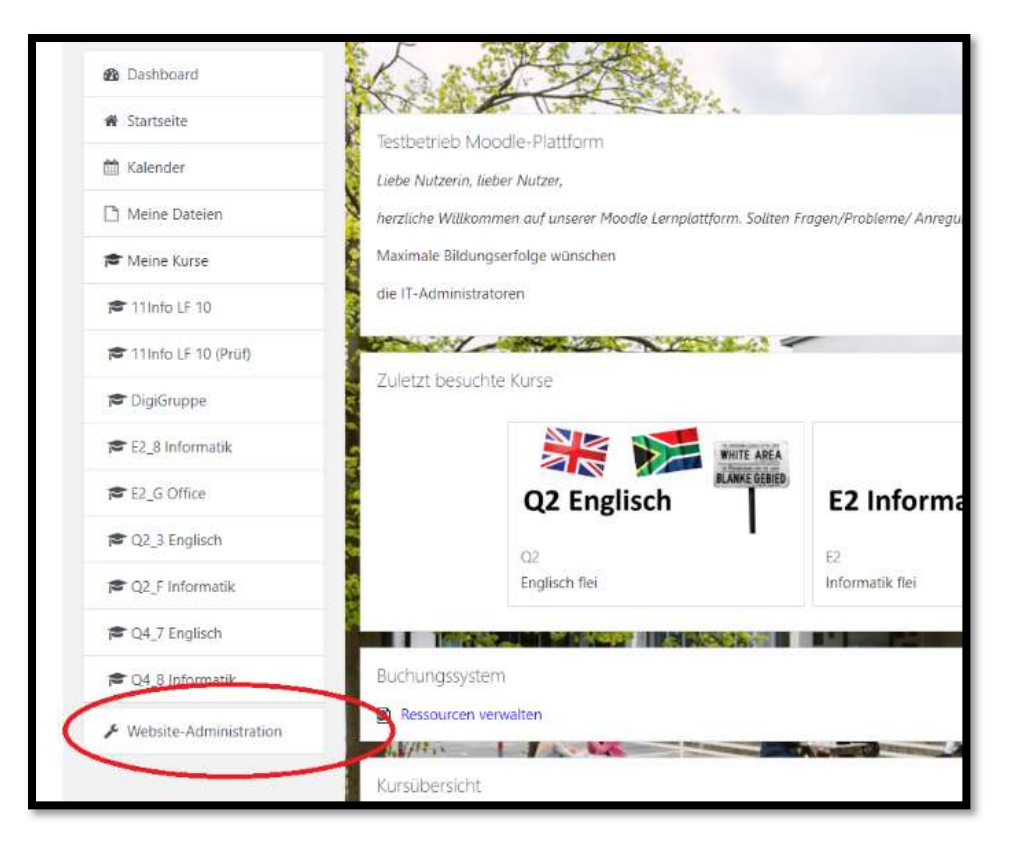

6. Klicken Sie auf der folgenden Seite auf "Kurse".

|                        |                                             | 21.4.                                         |  |  |  |  |
|------------------------|---------------------------------------------|-----------------------------------------------|--|--|--|--|
| 🚳 Dashboard            | MSO-Moodle                                  |                                               |  |  |  |  |
| Startseite             | Dashboard / Website-Administration / Suchen |                                               |  |  |  |  |
| 🛗 Kalender             |                                             |                                               |  |  |  |  |
| 🗋 Meine Dateien        | Mahaita Administra                          | ation                                         |  |  |  |  |
| 🖻 Meine Kurse          | Website-Administra                          |                                               |  |  |  |  |
| 🕿 11Info LF 10         | website-Administration Nutz                 | zer/innen kurse Bewertungen Plugins Berichte  |  |  |  |  |
| 🔁 11Info LF 10 (Prüf)  |                                             |                                               |  |  |  |  |
| 🞓 DigiGruppe           | Analytics                                   | Analytics-modelle                             |  |  |  |  |
| 🞓 E2_8 Informatik      | Kompetenzen                                 | Kompetenzrahmen migrieren                     |  |  |  |  |
| Æ E2_G Office          |                                             | Kompetenzrahmen exportieren                   |  |  |  |  |
| C2_3 Englisch          |                                             | Lemplanvorlagen                               |  |  |  |  |
| C2_F Informatik        | Badgas                                      | Finstellungen                                 |  |  |  |  |
| C4_7 Englisch          | bauges                                      | Badges verwalten<br>Neuen Badge anlegen       |  |  |  |  |
| 🕿 Q4_8 Informatik      |                                             | Backpack-Einstellungen<br>Backpacks verwalten |  |  |  |  |
| Website-Administration |                                             |                                               |  |  |  |  |
|                        | Spracha                                     | Sprachanpassung                               |  |  |  |  |

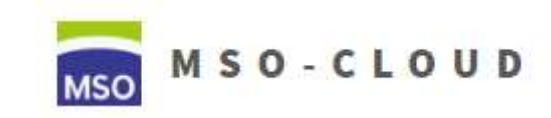

Schritt 1: Erstellen von Kursen in Moodle

7. Und dann auf "Kurse und Kursbereiche verwalten"

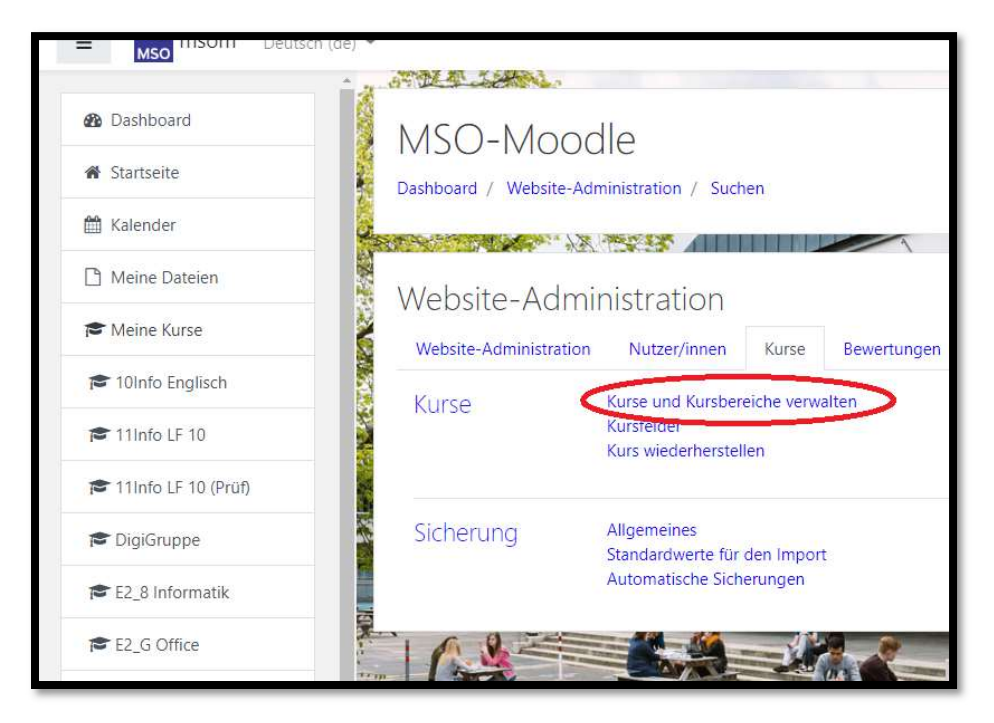

8. Wählen Sie dann auf der linken Seite (1) den richtigen Kursbereich aus [Beruflich / Gymnasial -> Ausbildungsberuf / Klasse] und klicken Sie dann auf "Neuen Kurs anlegen" (2).

| + Berufliche Abteilung |           | 4          | - 87         | Neuen Kurs anleg       | en      |
|------------------------|-----------|------------|--------------|------------------------|---------|
| Lehrerzimmer und Ve    | erwaltung | 9 📢        | - 5 <b>6</b> |                        |         |
| - Gymnasiale Abteilun  | 9         | <          | 18 🕿         | lestkurs Englisch      | Ŷ       |
| E1                     | E1        | •          | 5度           | Mathematik herw        | 0       |
| E2                     | E2        | • •        | 103          | Chemie zwen            | 0       |
| 01                     | 01        | 0          | 48           | Englisch flei          | ¢ 🛍     |
| O2                     | 02        | 0 -        | 667          | Informatik flei        | ¢ 🛈     |
| 03                     | 03        | <b>ö</b> - | 18           | Alle 5 Kurse werden an | gezeigt |
| Q4                     | Q4        | ۰.         | 187          |                        |         |
| Halbiabresüber         | areifend  | e Kurse    |              |                        |         |

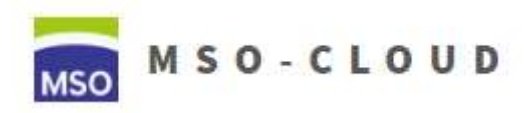

Schritt 1: Erstellen von Kursen in Moodle

 Beachten Sie beim Anlegen des Kurses die richtige Benennung.
 Vollständiger Kursname: Fach + Lehrerkürzel, Englisch flei, Informatik zerr, etc... Kurzer Kursname: Klasse + Fach (Kurzform), Q1\_D Eng, E2\_8 Info, Kursbereich: Suchen Sie den richtigen Bereich (Fehler sind hier aber nicht schlimm) Kurssichtbarkeit: Anzeigen Kursbeginn: ACHTUNG: immer gestern nehmen! Kursende: Ende des Halbjahres: 03.07.2020

| Neuen Kurs a                     | anlegen                           | Der vollständige Kursname hat folgende Syntax:                                                                     |
|----------------------------------|-----------------------------------|----------------------------------------------------------------------------------------------------|
| <ul> <li>Allgemeines</li> </ul>  |                                   | Fach/Lernield (ausgeschneben) + Lenierkurzei                                                                       |
| 0 O<br>Vollständiger<br>Kursname |                                   | Beispiel 1: Lernfeld 8 hema<br>Beispiel 2: Politik und Wirtschaft hema                                             |
| Kurzer 🛛 🕤<br>Kursname           |                                   | Der kurze Kursname hat folgende Syntax:                                                                            |
| Kursbereich 📀                    | Lehrerzimmer und Verwaltung       | Kurs-/Klassenkürzel + Fach/Lernfeld (Kurzform)                                                                     |
| 9<br>Kurssichtbarkeit            | Anzeigen 🔹                        | Beispiel 1: 10ecomA LF 8<br>Beispiel 2: Q1_D PoWi                                                                  |
| Kursbeginn 🕤                     | 22 ÷ September ÷ 2019 ÷ 00 ÷ 00 ÷ | Hier wird der Kurs dem korrekten Kursbereich und                                                                   |
| Kursende 💿                       | 21 € Segtember € 2020 € 00 € 00 € | Kursunterbereich zugeordnet. Ist der Kursunterbereich<br>nicht vorhanden, muss dieser zunächst angelegt<br>werden: |
|                                  |                                   | Beispiel 1: Berufliche Abteilung/E-Commerce<br>Beispiel 2: Gymnasiale Abteilung/Q1                                 |
|                                  |                                   | Kurssichtbarkeit <b>Anzeigen</b> = Kurs wird angezeigt<br>Kurssichtbarkeit <b>Verbergen</b> = Kurs wird nicht      |
|                                  |                                   | Kursbeginn auf das Datum stellen, ab wann die Schüler Zugriff auf den Kurs haben sollen.                           |
|                                  |                                   | Kursende kann in den meisten Fällen deaktiviert werden                                                             |

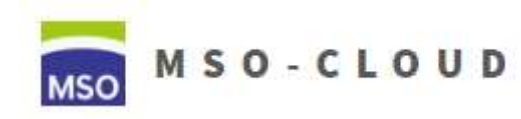

Schritt 1: Erstellen von Kursen in Moodle

10. Klicken Sie auf "Speichern und anzeigen" unten auf der Seite

| B Dashboard              |                                             |
|--------------------------|---------------------------------------------|
| Startseite               | Bewegen                                     |
| 🛗 Kalender               | Akzeptierte Dateitypen:                     |
| 🗋 Meine Dateien          | Bilddatei (GIF) .gif                        |
| r Meine Kurse            | Bilddatei (PEG) ,pg<br>Bilddatei (PNG) ,png |
| 🎓 11Info LF 10           | k Kurstermet                                |
| 🕿 11Info LF 10 (Prüf)    |                                             |
| r DigiGruppe             | Darstellung                                 |
| 🕿 E2_8 Informatik        | Dateien und Uploads                         |
| Æ E2_G Office            | Abschlussverfolgung                         |
| C2_3 Englisch            | Gruppen                                     |
| ₽ Q2_F Informatik        | Umbenennen der Rolle o                      |
| ₽ Q4_7 Englisch          | ▶ Tags                                      |
| 🞓 Q4_8 Informatik        | Speichern und anzeigen Abbrechen            |
| ✗ Website-Administration | Pflichtfelder                               |
|                          |                                             |
|                          | Dokumentation zu dieser Seite               |

**11.** Sie werden nun auf die Seite zum Hinzufügen der Schüler weitergeleitet. Es geht weiter mit der Anleitung "Schritt 2: Teilnehmer hinzufügen". Das Hinzufügen von Benutzer MUSS sofort danach erfolgen. Ansonsten sehen Sie ihren eigenen Kurs nicht!